### SAP Business Network Training

Schedule Agreement Collaboration Logistics / Supply Chain Management | 16.02.2024

### WE SHAPE FUTURE MOBILITY

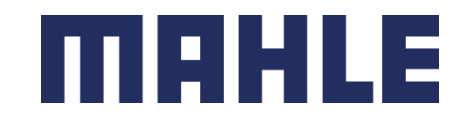

### Scheduling Agreement Releases In this Chapter You Will Learn About ...

#### Learning Focus

- 1. What are the benefits of using Scheduling Agreement Releases and what are the documents
- 2. How does the Scheduling Agreement Collaboration Process look like
- 3. How to interact within the Scheduling Agreements Portal:
  - How to search for Scheduling Agreements and Releases
  - How to view Scheduling Agreement Release details
  - Scheduling Agreement content and fields description
  - How to compare the different release versions
  - How to download all open Schedule lines

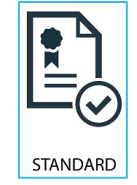

Follow especially the process steps marked with this symbol.

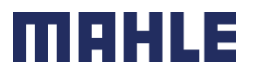

| Logistics / Supply Chain Management | 16.02.2024

### Scheduling Agreement Releases Introduction

- Scheduling Agreement is a form of outline purchase agreement under which materials are procured on predetermined dates within a certain period of time. There are two forms of Scheduling Agreements:
  - **Scheduling Agreement** is a purchasing document that contains schedule lines stating quantities and dates for specific shipments of a material.
  - Scheduling Agreement Release is a release of schedule lines within the scheduling agreement.
- Use Cases:
  - Pricing & terms are agreed upon for the time period (horizon).
  - Quantity should cover the horizon needs.
  - Smaller quantities requested on "scheduled" basis.
  - Delivery is on an "ASAP" basis (short term or immediately).
  - Mid-to-long term requirements also communicated in the trade-off or forecast horizon.
- Benefits:
  - Improved visibility into availability of supply.
  - Greater transparency for suppliers into longer term and near-term demands of their customers.
  - Flexible invoicing options, including self-billing and supplier-generated invoicing (increased billing accuracy).

### Scheduling Agreement Releases Documents

| Document                        | Description                                                                                                    |
|---------------------------------|----------------------------------------------------------------------------------------------------|
| Scheduling Agreement            | A Scheduling Agreement is a form of outline purchase agreement under<br>which materials are procured on predetermined dates within a certain<br>time period. It communicates the Customer's Order, including Price,<br>Request Date and Quantity to the Supplier. |
| Scheduling Agreement<br>Release | The scheduling agreement releases contain schedules lines with details<br>on the line item, quantity, and the different delivery dates for an<br>extended period of time. The scheduling agreement releases do not<br>contain any pricing information.            |
| Advanced Ship Notice            | Provides details for shipment of specific quantities of materials/goods.                                                                                                    |
| Goods Receipt                   | Customer confirmation of final product receipt.                                                                                                    |
| Invoice                         | Binding document which reflects the amount to be paid, along with the details of the material provided to a customer                                                                                                    |

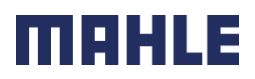

### Scheduling Agreement Releases Process Workflow

- Buyer performs a planning run (MRP). This automatically generates scheduling agreement releases. Buyer shares the Scheduling Agreement Release with the supplier through the SAP Business Network.
- 2. Supplier creates an ASN (Advanced Shipping Notification) to scheduling agreement release for scheduling lines. Supplier ships the goods ordered immediately after submitting of an ASN.
- 3. Buyer receives the goods ordered.
- 4. a) Buyer invoices through ERS or
  - b) less commonly, supplier can invoice directly.

\*invoicing and self billing via SAP Business Network will be introduced to a later point of time

Image: Sape Business Network

Schedule

Agreement (LP/LPA)

Image: Self-Billing/ERS

Invoice \*

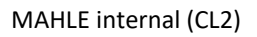

### Scheduling Agreement Portal User Interaction Overview - Portal User Interaction

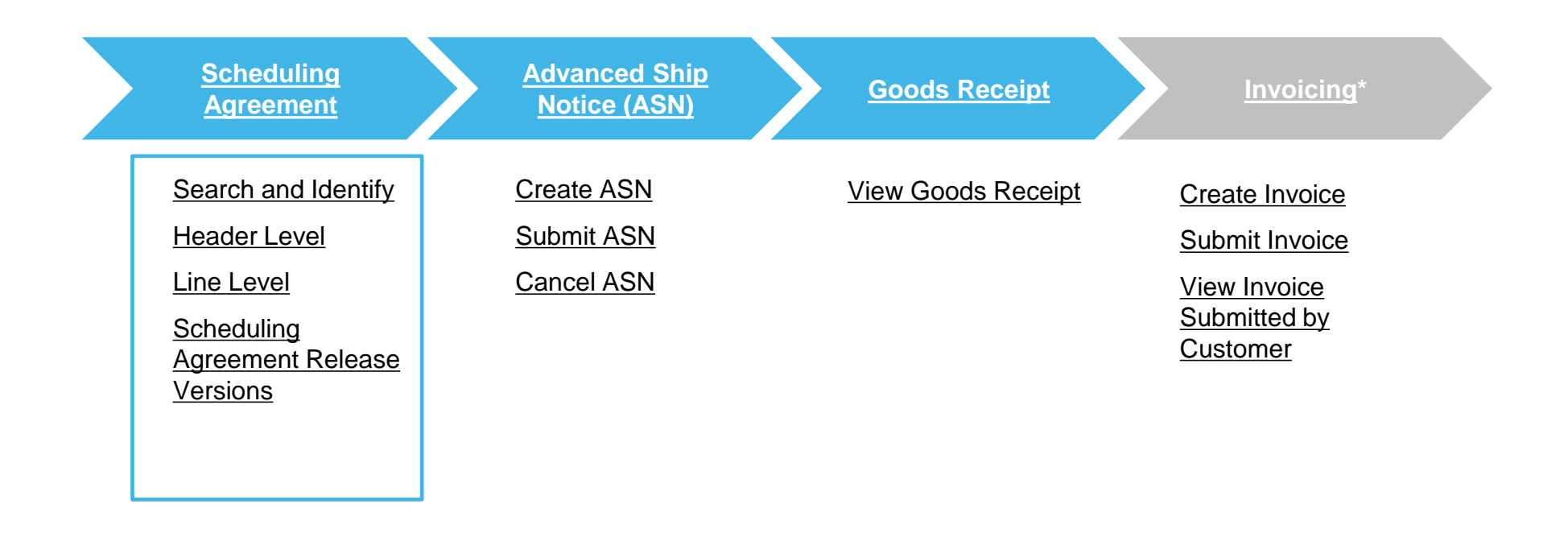

\*invoicing via SAP Business Network will be introduced to the later point of time

| Logistics / Supply Chain Management | 16.02.2024

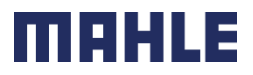

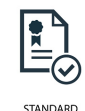

### Scheduling Agreement Search and Identify – from the Workbench

From the Homepage:

- 1. Click Workbench/ Orders tile.
- 2. Use filters to identify the right item. Set order type as **Scheduling agreements only**.
- 3. You can use also selection according to **Order status**, e.g., exclude the status "Received". In that case, all Scheduling Agreements, where we made the GR posting to all existing schedule lines, will be excluded.
- 4. Search results will appear. You can configure the view by clicking configure icon.
- 5. To view the scheduling agreement, click on its number.

**Note:** For more info on how to manage your workbench and create specific tiles please refer to **SCC General Functionality Guide.** 

| Logistics / Supply Chain Management | 16.02.2024

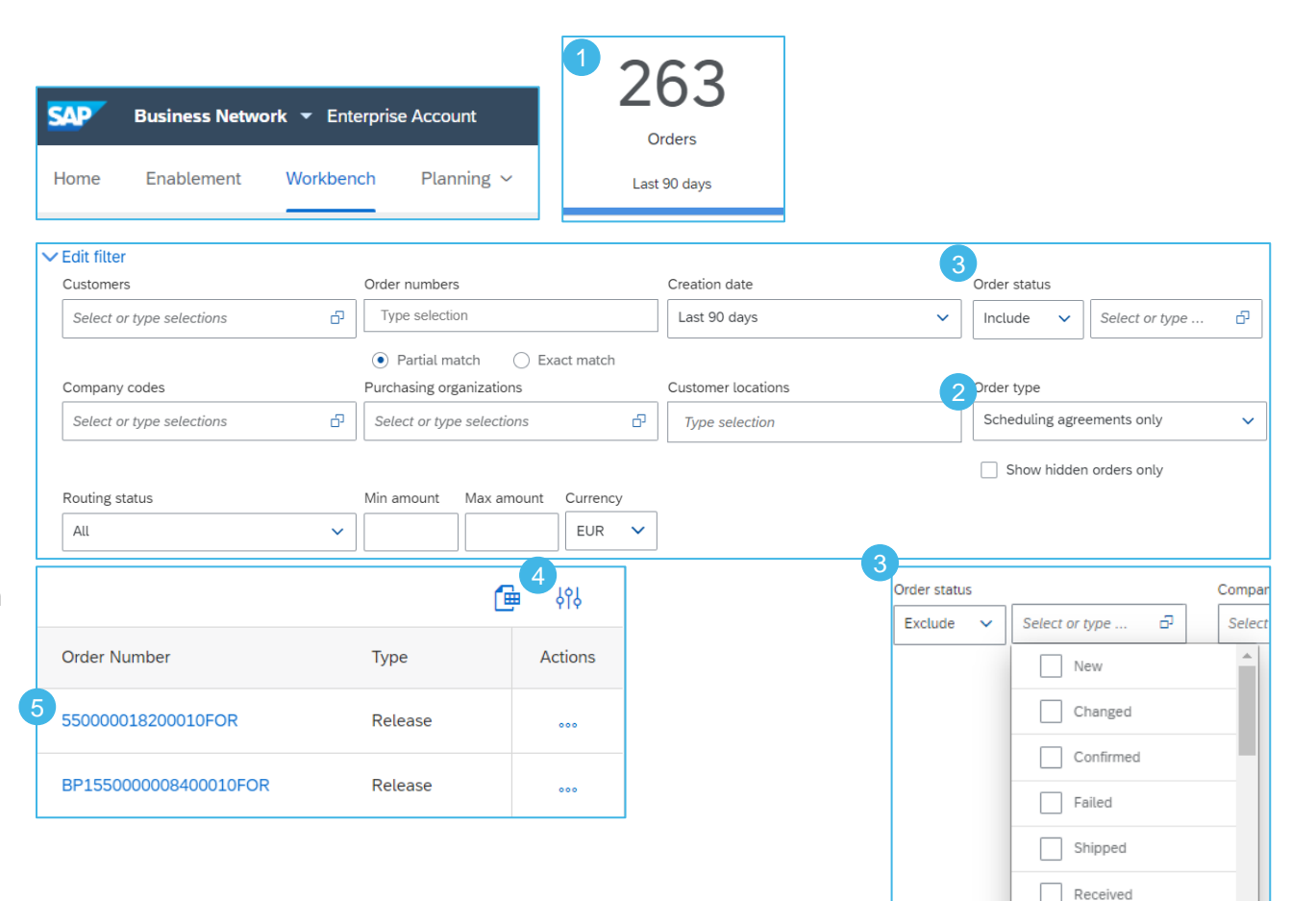

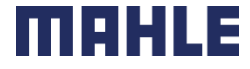

Returned

### Scheduling Agreement Search and Identify – from the Order Tab

From the Homepage:

- 1. Click Orders/ Orders and Releases.
- 2. In the Orders and Releases sub-tab use search filters to identify the right item. Select Search only scheduling agreement releases or scheduling agreements.
- 3. Search results will appear. You can configure the view by clicking configure icon.
- 4. To view the scheduling agreement, click on its number.
- 5. If MAHLE attached an external document on the header level of a Scheduling Agreement, this attachment can be seen in this view and downloaded in the Scheduling Agreement view.

| SAP Ariba Supply Chain Collaboration - Enterprise Account TEST MODE                                                                                                    |                                                                                                    |
|----------------------------------------------------------------------------------------------------|----------------------------------------------------------------------------------------------------|
| Home Enablement Workbench Planning V Orders V Fulfillment V                                                                                                    |                                                                                                    |
| Orders and Releases                                                                                                    |                                                                                                    |
| Orders and Releases Items to Confirm Items to Ship Return Items                                                                                                    |                                                                                                    |
| ▼ Search Filters                                                                                                    |                                                                                                    |
| Customer: All Customers V Ord<br>Order Number: Partial number Exact number<br>Show orders by: Creation Date Inquiry Date<br>Date Range: Last 31 days V<br>11 Apr 2021 - 11 May 2021 | Iter Status:       All         View:       All except hidden orders v         Search only blanket purchase orders         Search only scheduling agreement releases or scheduling agreements         Search only scheduling agreement releases or scheduling agreements         Search only stock transport orders         View all active         Search only service purchase orders |
| Orders and Releases (7)                                                                                                    |                                                                                                    |
| Type Order Number Ver Order Status Revision Actions                                                                                                    |                                                                                                    |
| Release 550000018100030FOR 3 Changed Actions -                                                                                                    |                                                                                                    |
| Release         550000018200010FOR         1         Shipped         Original         Actions +                                                                                     |                                                                                                    |

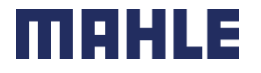

### Scheduling Agreement Header Level

View the header level information:

- 1. Document Type, status, number and version.
- From Information (Buyer)/ To Information (Supplier)
- 3. Payment Terms
- 4. Routing Status
- 5. Processing and release history is available in the appropriate tabs.
- 6. Contact Information of the Supplier
- 7. Goods Supplier

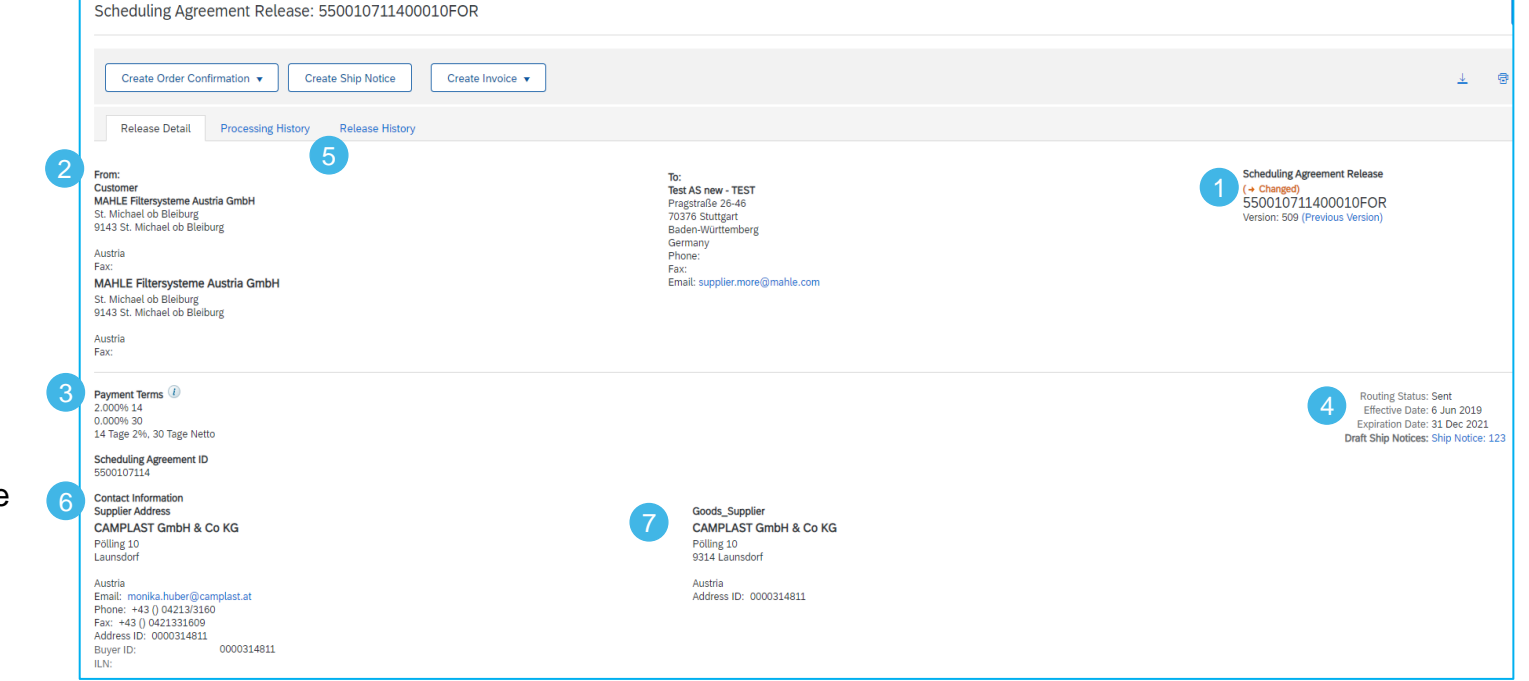

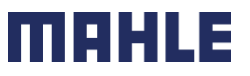

### Scheduling Agreement Header Level

View the header level information:

- 8. Other Information, as VAT number\* and Transport Term Information
- 9. Ship to/Bill To Information

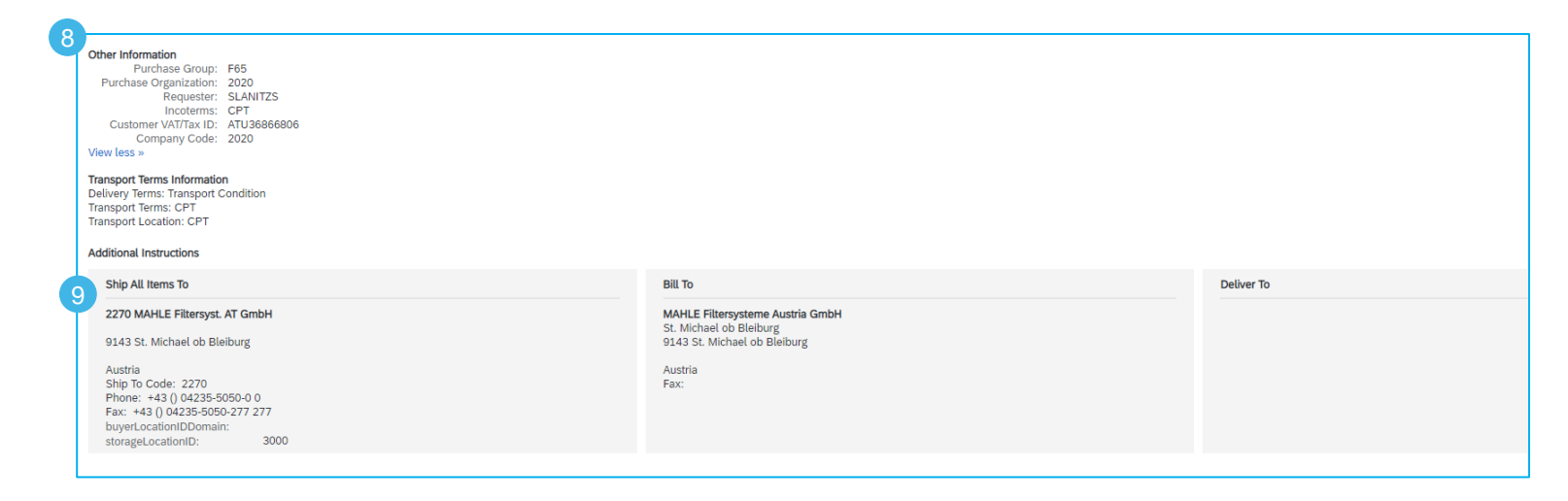

\*On the invoice it is legally required to have the buyer's and supplier's VAT number. The buyer VAT ID will be already added to the outgoing SA release so that the value can be flipped into the invoice and the supplier does not need to manually enter the value.

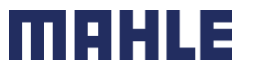

- 1. The Line Item section includes detailed Commitment Information, concerning the part number, ordered quantity, price, cumulative received quantity, etc.
- 2. Secondly, you will find the control key, which defines, if the Order Confirmation or Ship Notice is allowed and which tool is expected for Invoice.
- 3. Further this section includes the pricing details and release information. Only the net price is transferred to, SAP Business Network which might be affected by conditions like freights and customs.
- 4. In the Release Information you can see the last submitted ASN.

| e # | No. Schedule Lines      | Part #          | Customer Part # | Туре                                  | Return | Revision Level    | Qty (Unit)               | Need By                                          | Unit Price | Subtotal        | Previous Received Qty (Unit) | Cumulative Received Qty (Unit) |
|-----|-------------------------|-----------------|-----------------|---------------------------------------|--------|-------------------|--------------------------|--------------------------------------------------|------------|-----------------|------------------------------|--------------------------------|
| 10  | 11                      |                 | 78627549        | Material<br>Invoicing<br>not possible |        |                   | 390,000.000<br>(PCE) (i) | 10 Sep 2021<br>CEST<br>10 Sep 2021<br>Buyer time | 1.90 EUR   | 7,410.00<br>EUR | 15,000.000 (PCE)             | 375,000.000 (PCE)              |
|     | Description: KL_        | _006000 Ends    | scheibe         |                                       |        |                   |                          |                                                  |            |                 |                              |                                |
|     | Status                  |                 |                 |                                       |        |                   |                          |                                                  |            |                 |                              |                                |
|     | 390,000.000 Unconfirm   | ed              |                 |                                       |        |                   |                          |                                                  |            |                 |                              |                                |
|     | Control Keys            |                 |                 |                                       |        |                   |                          |                                                  |            |                 |                              |                                |
|     | Order Confirmation: no  | t allowed       |                 |                                       |        |                   |                          |                                                  |            |                 |                              |                                |
|     | Ship Notice: allowed    |                 |                 |                                       |        |                   |                          |                                                  |            |                 |                              |                                |
|     | Invoice: is ERS         |                 |                 |                                       |        |                   |                          |                                                  |            |                 |                              |                                |
|     |                         |                 |                 |                                       |        |                   |                          |                                                  |            |                 |                              |                                |
|     | Pricing Details         |                 |                 |                                       |        |                   |                          |                                                  |            |                 |                              |                                |
|     | Unit Details (i)        |                 |                 |                                       |        | Price Details (i) |                          |                                                  |            |                 |                              |                                |
| 3   | Unit Conversion         |                 | Price Unit      | Order Unit                            |        | Price             | e Price Unit Qua         | antity                                           | Price U    | nit             |                              |                                |
|     | 1                       |                 | PCE (i)         | PCE (i)                               |        | 1.90 EUF          | 100                      |                                                  | PCE (      |                 |                              |                                |
|     | Release Information     |                 |                 |                                       |        |                   |                          |                                                  |            |                 |                              |                                |
| (4) | Previous Packing Slip   | ID: 206742      |                 |                                       |        |                   |                          |                                                  |            |                 |                              |                                |
|     | Previous Ship Notice Da | te: 20 Jul 2021 | 1:00 PM CEST    |                                       |        |                   |                          |                                                  |            |                 |                              |                                |
|     |                         |                 |                 |                                       |        |                   |                          |                                                  |            |                 |                              |                                |
|     | End of Firm Zor         | ne: 12 Sep 2021 | 1:00 PM CEST    |                                       |        |                   |                          |                                                  |            |                 |                              |                                |

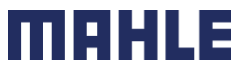

- 4. Schedule Lines (Delivery Schedules) for Line Items contain **delivery date** and quantity for each schedule line.
- 5. If the part number is relevant for Transport Management (TM), Scheduling Agreement release is created with pick-up date. This information would be shown in an additional header text field, below Transport Terms information. If the part number is not TM relevant, the delivery date is understood as arrival date at the plant.
- 6. At the very bottom, you can find the drawing number, version and the release version.

| Schedule Lines  |                 | 4                                                        |           | 4                  |                                                  |                                                                                                    |                                                                                            |                             |                 |
|-----------------|-----------------|----------------------------------------------------------|-----------|--------------------|--------------------------------------------------|----------------------------------------------------------------------------------------------------|--------------------------------------------------------------------------------------------|-----------------------------|-----------------|
| Schedule Line # | Shipment Status | Delivery Date                                            | Ship Date | Quantity (Unit)    | Customer Proposed Qty (Unit)                     | Customer Proposed Delivery Date                                                                                  | Cumulative Scheduled Qty (Unit)                                                            | Received Qty (Unit)         | Commitment Leve |
| 10              |                 | 31 Mar 2022<br>1:00 PM CEST<br>31 Mar 2022<br>Buyer time |           | 1,240 (PCE)<br>(i) |                                                  |                                                                                                    | 17,488.00 (PCE) (Ì)                                                                        |                             | Firm            |
| 4               | <b>(</b>        | 8 Apr 2022 1:00<br>PM CEST<br>8 Apr 2022<br>Buyer time   |           | 800 (PCE) (i)      |                                                  |                                                                                                    | 18,288.00 (PCE) (i)                                                                        |                             | Firm            |
| 5               |                 | 4 May 2022<br>1:00 PM CEST<br>4 May 2022<br>Buyer time   |           | 720 (PCE) (i)      |                                                  |                                                                                                    | 19,008.00 (PCE) (i)                                                                        |                             | Firm            |
|                 |                 |                                                          |           | Addition           | al Instructions                                  | Additional Info:                                                                                                 | Note : Delivery dates ar                                                                   | e pick-up dates             | 1               |
|                 |                 |                                                          |           |                    |                                                  | Drawing Number:                                                                                                  | 5203-58627549-S00                                                                          |                             |                 |
|                 |                 |                                                          |           |                    |                                                  | Drawing Version:                                                                                                 | 04                                                                                         |                             |                 |
|                 |                 |                                                          |           |                    |                                                  | Release Version:                                                                                                 | 509                                                                                        |                             |                 |
|                 |                 |                                                          |           |                    |                                                  | Classification Domain                                                                                            | n: ERPCommodityCode                                                                        |                             |                 |
|                 |                 |                                                          |           |                    |                                                  | Classification Code                                                                                              | e: 04020111                                                                                |                             |                 |
|                 |                 |                                                          |           |                    |                                                  | Classification Domain                                                                                            | : ERPCommodityCodeDes                                                                      | cription                    |                 |
|                 |                 |                                                          |           |                    |                                                  | Classification Code                                                                                              | e: Kunstst.SpritzGT;PP                                                                     |                             |                 |
|                 |                 |                                                          |           |                    | Scheduling Ag<br>Received by A<br>This Schedulir | reement Release submitted on: Frida<br>riba Network on: Friday 10 Sep 2021<br>Ig Agreement Release was sent by M | ay 10 Sep 2021 1:00 PM GMT+02:0<br>. 12:57 AM GMT+02:00<br>IAHLE AN01424068779-T and deliv | 00<br>ered by Ariba Network |                 |
|                 |                 |                                                          |           |                    | Creat                                            | e Order Confirmation 🔻                                                                                           | Create Ship Notice                                                                         | Create Invo                 | ice 🔻           |

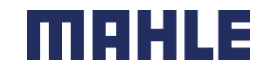

### **Scheduling Agreement Release Versions**

Note that with Scheduling Agreement Releases there are different versions depending on if the customer sends a change Release to the SAP Business Network.

- 1. Versions are noted in your Inbox and also in the status detail of your release.
- 2. Older Versions are viewable by clicking the **Previous Version** hyperlink in the Scheduling Agreement screen.
- 3. In order to view the changes on the Release, click at the \_\_\_\_\_ symbol in the lower right corner of the screen to be able to click on **Show Changes**.
- 4. The edits will be highlighted in orange.

| Orders and Rele Type Release | eases (10)<br>Order Number<br>52000004780001-<br>0JIT | Ver Customer<br>5 | Inquiries Ship To Address<br>C5_2001<br>Upper saddle<br>River, NJ<br>United States | Ordering Addres | s Amount                        | Date ↓<br>6 Sep 2017          | 1<br>Order Status<br>Changed | Settlement | Amount Invoiced<br>\$0.00 USD | Revision<br>Changed | Scheduling Agn<br>(→ Changed)<br>5200000479<br>Version: 5 (Previ | eement Relea<br>00010 UT<br>ous Version) | se                     |
|------------------------------|-------------------------------------------------------|-------------------|------------------------------------------------------------------------------------|-----------------|---------------------------------|-------------------------------|------------------------------|------------|-------------------------------|---------------------|------------------------------------------------------------------|------------------------------------------|------------------------|
| Schedule Lir                 | nes                                                   |                   |                                                                                    |                 |                                 |                               |                              |            |                               |                     |                                                                  |                                          | 3                      |
| Schedule Line #              | t Change                                              | Shipment Status   | 7 Sep 2017 8:00 AM EDT                                                             | Ship Date       | Quantity (Unit)<br>110.000 (PC) | Cumulative Sch<br>110.00 (PC) | ieduled Qty (Unit)           | Firm       | iitment Level                 |                     |                                                                  | *                                        | '⊡" ····<br>Resend     |
|                              | A → Edited                                            |                   | 10 Sep 2017 8:00 AM EDT                                                            |                 | 125 000                         | 235.00                        |                              | Firm       |                               |                     |                                                                  |                                          | Hide                   |
|                              |                                                       |                   |                                                                                    |                 | 120.000-(PC)                    | 230.00-(PC)                   |                              |            |                               |                     |                                                                  |                                          | Show Changes           |
|                              | → Edited                                              |                   | 12 Sep 2017 8:00 AM EDT                                                            |                 | 20.000 (PC)                     | 255.00<br>250.00-(PC)         |                              | Firm       |                               |                     |                                                                  |                                          |                        |
|                              | → Edited                                              |                   | 15 Sep 2017 8:00 AM EDT                                                            |                 | 96.000 (PC)                     | 351.00<br>346.00-(PC)         |                              | Firm       |                               |                     | Privacy Statement                                                | Security D                               | isclosure Terms of Use |
|                              |                                                       |                   |                                                                                    |                 |                                 |                               |                              |            |                               |                     |                                                                  |                                          |                        |

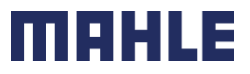

| Logistics / Supply Chain Management | 16.02.2024

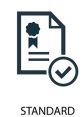

### Scheduling Agreement – Compare Releases

You have also a possibility to compare the different versions of releases.

- 1. Double click on Scheduling Agreement and go to Release History.
- 2. You will see there all versions of releases, which were sent to SAP Business Network. Mark the first release version, which you want to compare to an another one.
- 3. Click on Compare.
- 4. Choose the second release version and click on Compare.
- 5. You will see the message, which versions will be compared. The edits will be highlighted in orange.

| Scheduling Agreement Release: 550013232700010FOR  | COMPARE RELEASES SEL | LECT A RELEASE TO COMPARE. THE LA | TEST CHANGE WILL BE MARKED IN ORANGE. | Release Deta                       | Il Processing History Release            | History          |
|---------------------------------------------------|----------------------|-----------------------------------|---------------------------------------|------------------------------------|------------------------------------------|------------------|
| Release Detail Processing History Release History | Releases             |                                   | Page 1 V 🕨 🎫                          | Compare                            | Comparing SAR version 29 with version 26 |                  |
| 3                                                 | Version 4            | Submitted On                      |                                       | Release Type:<br>Scheduling Agreen | nent ID: 5500132327                      |                  |
| Release Type: Forecast                            | 29                   | 14 Jan 2022 1:07 AM CET           |                                       |                                    |                                          |                  |
| Scheduling Agreement ID: 5500132327               | 28                   | 11 Jan 2022 12:44 AM CET          |                                       |                                    |                                          |                  |
| Releases                                          | 27                   | 7 Jan 2022 1:00 AM CET            |                                       |                                    |                                          |                  |
| Version 4 Submitted On                            | 4 💽 26               | 4 Jan 2022 12:45 AM CET           |                                       |                                    |                                          |                  |
|                                                   | 25                   | 30 Dec 2021 1:29 AM CET           |                                       |                                    |                                          |                  |
| 2 29 14 Jan 2022 1:07 AM CET                      |                      |                                   | 4                                     |                                    |                                          |                  |
| 28 11 Jan 2022 12:44 AM CET                       |                      |                                   | Compare Cancel                        |                                    |                                          |                  |
| 27 7 Jan 2022 1:00 AM CET                         |                      | Gnange Snipment Status            | Delivery Date Ship Date               | Quantity (Unit)                    | Cumulative Scheduled Qty (Unit)          | Commitment Level |
| O 26 4 Jan 2022 12:45 AM CET                      |                      | <b>A</b>                          | 7 Sep 2017 8:00 AM EDT                | 110.000 (PC)                       | 110.00 (PC)                              | Firm             |
| 25 30 Dec 2021 1:29 AM CET                        |                      | → Edited                          | 10 Sep 2017 8:00 AM EDT               | 125.000 5                          | 235.00                                   | Firm             |
|                                                   |                      |                                   |                                       | -120.000-(PC)                      | 230.00-(PC)                              |                  |
|                                                   |                      | → Edited                          | 12 Sep 2017 8:00 AM EDT               | 20.000 (PC)                        | 255.00<br>250.00 (PC)                    | Firm             |
|                                                   |                      | → Edited                          | 15 Sep 2017 8:00 AM EDT               | 96.000 (PC)                        | 351.00<br>346.00 (PC)                    | Firm             |

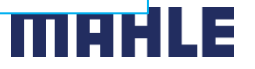

### Scheduling Agreement Download Order Report

Create an Order Report, if do you want to download all active Purchase Orders and Scheduling Agreements.

The report includes **order-line items** and **schedule-items** from purchase orders and scheduling agreements.

From the Homepage:

- 1. Click Reports.
- 2. Click Create.
- 3. To create a report template enter your criteria and fulfill all mandatory fields. Set report type as **Orders**.
- 4. Click Next.

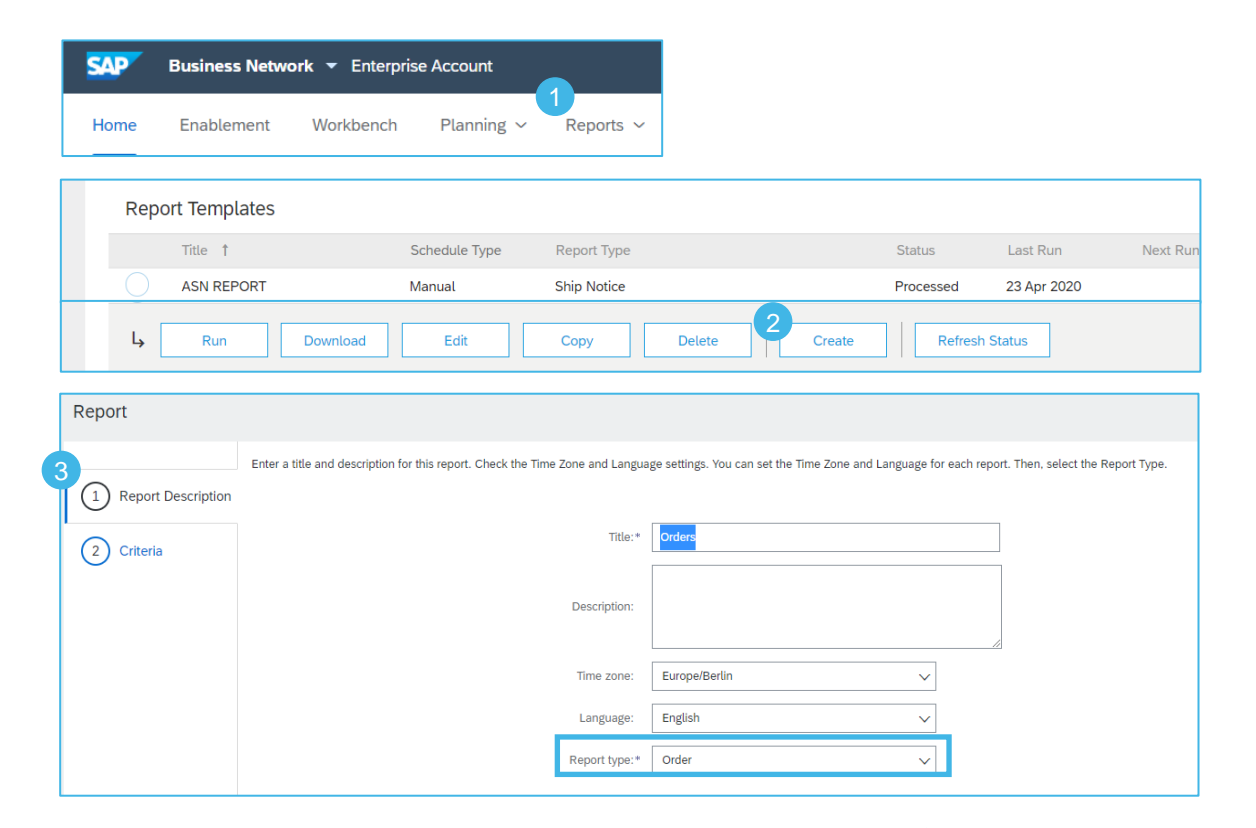

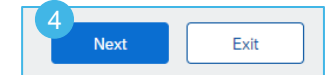

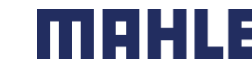

**Download Order Report** 

- 5. Please set the criteria for the report. Set the order date (maximum period 6 months). Include active orders only, the line item information, concrete the schedule line information.
- 6. Click **Submit** to save the Report.
- 7. Select the report template you've created and click **Run**.
- 8. Use **Refresh Status** button to update the status.
- 9. When the status changes from Queued to Processed, click **Download**.

| ſ |                      | Set the parameters for this report. To save your changes and put the report into the queue to be run, click Submit. To exit without saving changes or running this report, click Exit. |
|---|----------------------|----------------------------------------------------------------------------------------------------|
|   | 1 Report Description |                                                                                                    |
| 5 | 2 Criteria           | Customer: All Customers Select                                                                                                    |
|   | $\bigcirc$           | Order Number:                                                                                                    |
|   |                      | Order Amount: to                                                                                                    |
|   |                      | Order Routing Status: Any V                                                                                                    |
|   |                      | Order Status: Any V                                                                                                    |
|   |                      | This selection will refresh the page content.                                                                                                    |
|   |                      | Include Active Orders Only                                                                                                    |
|   |                      | 5 Order Date:* 7 Sep 2021 💼 To 31 Dec 2021 💼                                                                                                    |
|   |                      | Maximum Results Returned: 500 V                                                                                                    |
|   |                      | Include Spot Buy Marketplace Information                                                                                                    |
|   |                      | Include Line Item Information                                                                                                    |
|   |                      | Include Order Confirmation Information                                                                                                    |
|   |                      | Include Serial Number Information                                                                                                    |
|   |                      | Include Schedule Line Information                                                                                                    |
|   |                      | Previous Submit Exit                                                                                                    |

ΠH

| R | Report Templates     |               |                      |               |            |            |            |                  |             |
|---|----------------------|---------------|----------------------|---------------|------------|------------|------------|------------------|-------------|
|   | Title 1              | Schedule Type | Report Type          | Status        | Last Run   | Next Run   | Created    | Created By       | Report Size |
|   | ASN Report           | Manual        | Ship Notice          | Processed     | 3 Sep 2021 |            | 3 Sep 2021 | Supplier Contact | 16 KB       |
| ( | ASN Report 2         | Manual        | Ship Notice          | Queued        |            | 8 Oct 2021 | 8 Oct 2021 | Supplier Contact |             |
| 7 | Order new            | Manual        | Order                | 9 Processed   | 8 Oct 2021 |            | 8 Oct 2021 | Supplier Contact | 20 865 KB   |
| ( | Orders               | Manual        | Order                | Processed     | 7 Oct 2021 |            | 7 Oct 2021 | Supplier Contact | 130 KB      |
| ( | Serial Number Report | Manual        | Serial Number Report | Processed     | 1 Sep 2021 |            | 1 Sep 2021 | Supplier Contact | 312 B       |
| I | Run Download         | Edit          | Delete               | Create 8 Refr | esh Status |            |            |                  |             |

### Scheduling Agreement Download Order Report – Order line items

Order Line Items Schedule Lines

With the report Orders, you can download two worksheets => Order Line Items and Schedule Lines Information.

In the 1<sup>st</sup> Worksheet "Order Line Items" you will find all detailed information of the Order, e.g., the original schedule line Quantity as sum of all schedule lines (1), Order Status (2), Cumulative Shipped Quantity (3), Open to Ship Quantity (4), Cumulative Received Quantity (5), Previous Ship Notice ID (6). The Open to Ship Quantity is the Due Quantity as sum of all open schedule lines reduced by actual shipped quantity.

| SAP Ariba //       | N<br>IS  |                 |          |                         |          |                        |                         |                     |                                |                   |                    |                        |
|--------------------|----------|-----------------|----------|-------------------------|----------|------------------------|-------------------------|---------------------|--------------------------------|-------------------|--------------------|------------------------|
| Order No.          | Customer | Customer ANID   | Revision | Line<br>Number Quantity | UOM      | Unit Price<br>Currency | Customer Part<br>Number | Need by             | Description                    | Routing<br>Status | Order Status       | Ship To Name           |
| 550010676600010FOR | MAHLE    | AN01424068779-T | Changed  | 10                      | 5640 H87 | 69,95 EUR              | 70312772                | 30 Mar 2022 1:00 PM | GIZH_001906_0005Blow-By-Deckel | Sent              | Partially Received | 2270 MAHLE Filtersyst. |
|                    |          |                 |          |                         |          |                        |                         |                     |                                |                   |                    |                        |
| -                  |          |                 |          |                         |          |                        |                         |                     |                                |                   |                    |                        |
|                    |          |                 |          |                         |          |                        |                         |                     |                                |                   |                    |                        |

|                    |         |                         |           |                       |          |            |            |            |          |             |              |             |                 | - <b>-</b>       |                  |
|--------------------|---------|-------------------------|-----------|-----------------------|----------|------------|------------|------------|----------|-------------|--------------|-------------|-----------------|------------------|------------------|
| Dayload ID         | PO      | Order Date              | Transport | Dourmont Tormo        | Location | Unit Price | Unit Price | Unit Price | Curronov | Itom Amount | Diappor Code | Planner     | Total Confirmed | Cumulative       | Cumulative       |
| Payload ID         | Version | Order Date              | Terms     | Payment renns         | Location | Quantity   | UOM        | Factor     | Currency | item Amount | Planner Code | Description | Quantity        | Shipped Quantity | Shipped Quantity |
| 0050569CBEEF1EECAB | 54      | 1 30 Mar 2022 1:00 PM 0 | GICPT     | 14 Tage 2%, 30 Tage N | e 2270   | 10         | 0 H87      |            | 1 EUR    | 3.945,1     | 8 062        | Hr.Kumer A. |                 | 0 46             | 20 H87           |

| 4                        |               | 5                               |                            |              | 6                          |                              |                               |                                   |                            |                  |                                       |                        |      |
|--------------------------|---------------|---------------------------------|----------------------------|--------------|----------------------------|------------------------------|-------------------------------|-----------------------------------|----------------------------|------------------|---------------------------------------|------------------------|------|
| Open To Ship<br>Quantity | Release Type  | Cumulative<br>Received Quantity | Cumulative<br>Received UOM | Agreement ID | Previous Ship<br>Notice ID | Previous Ship<br>Notice Date | Previous Received<br>Quantity | Previous Received<br>Quantity UOM | Requested<br>Delivery Date | Storage Location | Total Additional<br>Shipment Quantity | Adjusted<br>Cumulative |      |
|                          | 4400 forecast | 16248                           | H87                        | 5500106766   | ASN 03022022 1             | 4 Feb 2022 12:00 PM G        | 1                             | ) H87                             | 30 Mar 2022 1:00 PM GI     | 3000             | C                                     | )                      | 4400 |

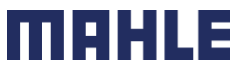

| Logistics / Supply Chain Management | 16.02.2024

### Scheduling Agreement Download Order Report – Order line items

All information from the order report can be found in the original Schedule Agreement. See the original schedule line Quantity as sum of all schedule lines (1), Order Status (2), Cumulative Shipped Quantity (3), Cumulative Received Quantity (5), Previous Ship Notice ID (6).

| 2 Scheduling Agreement<br>(+ Partially Received)<br>5500106766000<br>Version: 542 (Previous | Release<br>10FOR<br>Version)          |                                               |                                 | Release Information<br>Previous Pa<br>Previous Ship<br>End<br>Schedule Lines | 6<br>acking Slip ID: A<br>p Notice Date: 4<br>l of Firm Zone: 3:<br>Release Type: Fo | SN_03022022_1<br>Feb 2022 12:00 PM CE<br>1 Dec 2999 12:00 PM C<br>precast | T<br>ET   |                                       |                                       |                     |               |                                |                     |
|---------------------------------------------------------------------------------------------|---------------------------------------|-----------------------------------------------|---------------------------------|------------------------------------------------------------------------------|--------------------------------------------------------------------------------------|---------------------------------------------------------------------------|-----------|---------------------------------------|---------------------------------------|---------------------|---------------|--------------------------------|---------------------|
| Track Order                                                                                 |                                       |                                               |                                 | Schedule Line # S                                                            | Shipment Status                                                                      | Delivery Date<br>31 Mar 2022<br>1:00 PM CEST                              | Ship Date | Quantity (Unit)<br>1,240 (PCE)<br>(i) | Customer Proposed Qty (Unit)          | Customer Proposed [ | Delivery Date | Cumulative Sc<br>17,488.00 (PC | theduled Qty (Unit) |
| Invoicing is not possible     Line Item                                                     | e for one or more line items. C       | lick on the line item's warning icon to       | o find out why.                 |                                                                              |                                                                                      |                                                                           | 1         |                                       |                                       |                     |               |                                |                     |
| Line # No. Sched                                                                            | le Lines Part #<br>tion: ZH0019060005 | Customer Part #<br>70312772<br>Blow-By-Deckel | Type<br>Material<br>Invoicing n | iot possible                                                                 | Return                                                                               | Revision Level                                                            | Qt<br>5,6 | y (Unit)<br>540.000 (PCE)             | Need By<br>31 Mar 2022<br>31 Mar 2022 | CEST<br>Buyer time  | 0nit<br>69.95 | EUR                            | 3,945.18 EUR        |
| 5,640.000 1<br>200 Receiv                                                                   | nconfirmed<br>d                       |                                               |                                 |                                                                              |                                                                                      |                                                                           |           |                                       |                                       |                     |               |                                |                     |

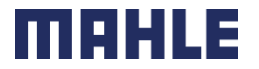

### Scheduling Agreement Download Order Report – Schedule lines

**Note:** In this Order Report, only the original requested quantities from the Schedule lines can be seen. There is no information about the actual shipped quantities and due quantities per schedule line.

Order Line Items Schedule Lines

1. In the 2<sup>nd</sup> Worksheet "Schedule Lines" you can see all Schedule Lines (1). These are the original quantities from the Schedule Release.

- 2. The symbol 🛋 in the Schedule lines means, that this line quantity was fully shipped. This matches the information in Items to ship list.
- 3. The symbol 💁 in the Schedule lines means, that this is the next line to ship. This matches the information in Items to ship list.

| SAP Ariba          |               |                    |                |                |                         |                      |                   |                         |                                  |              |                                             |                    |                             |                   |
|--------------------|---------------|--------------------|----------------|----------------|-------------------------|----------------------|-------------------|-------------------------|----------------------------------|--------------|---------------------------------------------|--------------------|-----------------------------|-------------------|
| Schedule Lines     |               |                    |                |                |                         |                      |                   |                         |                                  |              |                                             |                    |                             |                   |
| Document Number    | PO<br>Version | Order Status       | Line<br>Number | Part<br>Number | Customer Part<br>Number | Customer<br>Batch ID | Supplier<br>Batch | Schedule Line<br>Number | Delivery Date                    | Ship<br>Date | Schedule Line Schedule Line<br>Quantity UOM | Commitment<br>Code | Cumulative<br>Schedule Line | Cumulative<br>UOM |
| 550010676600010FOR | 541           | Partially Received | 10             | )              | 70312772                |                      |                   |                         | 4 8 Apr 2022 1:00 PM GMT+02:00   |              | 800 H87                                     | firm               | 18288                       | H87               |
| 550010676600010FOR | 541           | Partially Received | 10             | )              | 70312772                |                      |                   |                         | 5 4 May 2022 1:00 PM GMT+02:00   |              | 720 H87                                     | firm               | 19008                       | H87               |
| 550010676600010FOR | 541           | Partially Received | 10             | )              | 70312772                |                      |                   |                         | 6 15 Aug 2022 1:00 PM GMT+02:00  |              | 720 H87                                     | firm               | 19728                       | H87               |
| 550010676600010FOR | 541           | Partially Received | 10             | )              | 70312772                |                      |                   |                         | 7 19 Sep 2022 1:00 PM GMT+02:00  |              | 720 H87                                     | firm               | 20448                       | H87               |
| 550010676600010FOR | 541           | Partially Received | 10             | )              | 70312772                |                      |                   |                         | 8 3 Oct 2022 1:00 PM GMT+02:00   |              | 720 H87                                     | firm               | 21168                       | H87               |
| 550010676600010FOR | 541           | Partially Received | 10             | )              | 70312772                |                      |                   |                         | 9 1 Nov 2022 12:00 PM GMT+01:00  |              | 720 H87                                     | firm               | 21888                       | H87               |
| 550010676600010FOR | 541           | Partially Received | 10             |                | 70312772                |                      |                   |                         | 10 30 Mar 2022 1:00 PM GMT+02:00 |              | 1240 H87                                    | firm               | 17488                       | H87               |

| Schedule Line   | s               |                                                    | (         | 1               |                              |                                 |                                 |                     |                  |
|-----------------|-----------------|----------------------------------------------------|-----------|-----------------|------------------------------|---------------------------------|---------------------------------|---------------------|------------------|
| Schedule Line # | Shipment Status | Delivery Date                                      | Ship Date | Quantity (Unit) | Customer Proposed Qty (Unit) | Customer Proposed Delivery Date | Cumulative Scheduled Qty (Unit) | Received Qty (Unit) | Commitment Level |
| 10              | 2 🛋             | 30 Mar 2022 1:00 PM CEST<br>30 Mar 2022 Buyer time |           | 1,240 (PCE) 🛈   |                              |                                 | 17,488.00 (PCE) (i)             |                     | Firm             |
| 4               | 3 🕵             | 8 Apr 2022 1:00 PM CEST<br>8 Apr 2022 Buyer time   |           | 800 (PCE) 🛈     |                              |                                 | 18,288.00 (PCE) (i)             |                     | Firm             |
| 5               |                 | 4 May 2022 1:00 PM CEST<br>4 May 2022 Buyer time   |           | 720 (PCE) 🛈     |                              |                                 | 19,008.00 (PCE) (i)             |                     | Firm             |
| 6               |                 | 15 Aug 2022 1:00 PM CEST<br>15 Aug 2022 Buyer time |           | 720 (PCE) 🛈     |                              |                                 | 19,728.00 (PCE) 🛈               |                     | Firm             |
| 7               |                 | 19 Sep 2022 1:00 PM CEST<br>19 Sep 2022 Buyer time |           | 720 (PCE) 🛈     |                              |                                 | 20,448.00 (PCE) (i)             |                     | Firm             |
| 8               |                 | 3 Oct 2022 1:00 PM CEST<br>3 Oct 2022 Buyer time   |           | 720 (PCE) 🛈     |                              |                                 | 21,168.00 (PCE) (i)             |                     | Firm             |
| 9               |                 | 1 Nov 2022 12:00 PM CET<br>1 Nov 2022 Buyer time   |           | 720 (PCE) 🛈     |                              |                                 | 21,888.00 (PCE) ①               |                     | Firm             |

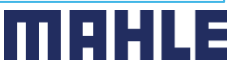

### Scheduling Agreement Download Order Report & Items to Ship list

#### **Recommendation:**

Use please the download of Items to Ship list to get the actual status for all requested, shipped and open due quantities.

The best way to see all relevant quantities for the order is to check the list "Items to ship".

The Open to Ship Quantity (4) is the Due Quantity as sum of all open schedule lines reduced by actual shipped quantity => this quantity can be calculated also from the Items to ship list as sum of all due quantities in the column Due Quantity (4) for all schedule lines, in our case in total = 4.400 pc.

The sum of all values from the column Requested Quantity (1) is the Quantity (1), which can be seen in order report.

| Workbench                                                                                                    |                                          |                                             |                                   |                   |              |                     |                     |                   | မှ <mark>်ပို</mark> Cus | stomize |
|----------------------------------------------------------------------------------------------------|------------------------------------------|---------------------------------------------|-----------------------------------|-------------------|--------------|---------------------|---------------------|-------------------|--------------------------|---------|
| 2<br>New order<br>Letzte 31 Ta                                                                                             | 26<br>changed orders<br>ge Lette 31 Tage | O<br>Orders<br>Letzte 31 Tage               | 7<br>Items to ship<br>Save filter |                   |              |                     |                     |                   |                          |         |
| Items to ship (7) > Edit filter   Save filter   Last 365 days) (2270) (70312772) Exclude fully invoiced Create ship notice |                                          |                                             |                                   |                   |              |                     |                     |                   |                          |         |
| ✓ □                                                                                                    | Order No.                                | Item No. Customer Part No.                  | Description                       | Schedule Line No. | Need By 🕇    | Requested Quantity  | Shipped Quantity    | Received Quantity | Due Quantity             | Actions |
| ✓ □                                                                                                    | Customer: MAHLE Ship To Address: 2270    | MAHLE Filtersyst. AT GmbH, St. Michael ob B | leiburg, AUT                      |                   |              |                     |                     |                   |                          |         |
|                                                                                                    | 550010676600010FOR                       | 10 70312772                                 | ZH001906 _0005Blow-By-Deckel      | 10                | Mar 31, 2022 | 1,240.00 <u>H87</u> | 1,240.00 <u>H87</u> | 0.00 <u>H87</u>   | 0.00 <u>H87</u>          | •••     |
|                                                                                                    | 550010676600010FOR                       | 10 70312772                                 | ZH001906 _0005Blow-By-Deckel      | 4                 | Apr 8, 2022  | 800.00 <u>H87</u>   | 0.00 <u>H87</u>     | 0.00 <u>H87</u>   | 800.00 <u>H87</u>        | 000     |
|                                                                                                    | 550010676600010FOR                       | 10 70312772                                 | ZH001906 _0005Blow-By-Deckel      | 5                 | May 4, 2022  | 720.00 <u>H87</u>   | 0.00 <u>H87</u>     | 0.00 <u>H87</u>   | 720.00 <u>H87</u>        |         |
|                                                                                                    | 550010676600010FOR                       | 10 70312772                                 | ZH001906 _0005Blow-By-Deckel      | 6                 | Aug 15, 2022 | 720.00 <u>H87</u>   | 0.00 <u>H87</u>     | 0.00 <u>H87</u>   | 720.00 <u>H87</u>        |         |
|                                                                                                    | 550010676600010FOR                       | 10 70312772                                 | ZH001906_0005Blow-By-Deckel       | 7                 | Sep 19, 2022 | 720.00 <u>H87</u>   | 0.00 <u>H87</u>     | 0.00 <u>H87</u>   | 720.00 <u>H87</u>        | 000     |
|                                                                                                    | 550010676600010FOR                       | 10 70312772                                 | ZH001906 _0005Blow-By-Deckel      | 8                 | Oct 3, 2022  | 720.00 <u>H87</u>   | 0.00 <u>H87</u>     | 0.00 <u>H87</u>   | 720.00 <u>H87</u>        |         |
|                                                                                                    | 550010676600010FOR                       | 10 70312772                                 | ZH001906 _0005Blow-By-Deckel      | 9                 | Nov 1, 2022  | 720.00 <u>H87</u>   | 0.00 H87            | 0.00 <u>H87</u>   | 720.00 <u>H87</u>        |         |

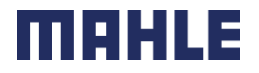